## 學長姐協助選課輔導之參考資料(網頁查詢路徑)

一、本校網頁提供選課輔導資訊

學生學習指引(新生入學葵花寶典)